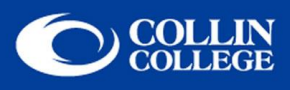

How to connect to CougarLANd

## Instructions for Windows XP Users

 Right click on My Network Places and choose Properties. Right click on your wireless network card and select View Available Wireless Networks. "CougarLANd" should be listed.

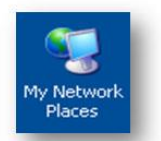

 Click Connect. A window will pop up stating you are connecting to an unsecured network. If you want to connect to the unsecured wireless network, then click Connect Anyway. Your computer will go through the process of obtaining an IP address. Once you have an IP address, the connection status will show "Connected."

| (0) Wireless Network Connect                                                                                                    | tion 2                                                                                                    | × | Wireless Network Connection                                                                                                    | ×                   |
|----------------------------------------------------------------------------------------------------|----------------------------------------------------------------------------------------------------|---|----------------------------------------------------------------------------------------------------|---------------------|
| Network Tasks         P         Refresh network list         Set up a wireless network for a home or small office                               | Choose a wireless network Click an item in the list below to connect to a wireless network in range or to get more information. CougarLANd Unsecured wireless network |   | You are connecting to the unsecured network "CougarLANd", J<br>sent over this network is not encrypted and might be visible to<br>people. | nformation<br>other |
| Related Tasks         I Learn about wireless         networking         Change the order of preferred networks         Change advanced settings | Because security is not enabled on this network, information sent over this network might be visible to others. To connect to this network, click Connect.            |   |                                                                                                    |                     |
|                                                                                                    | Connect                                                                                                    |   |                                                                                                    |                     |

3. You are now connected to CougarLANd.

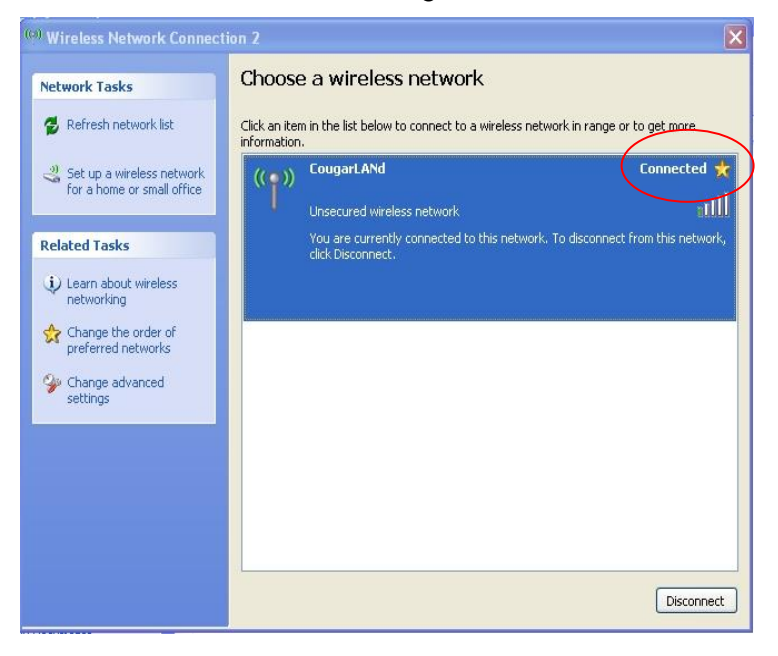

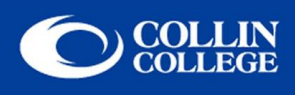

4. Launch your internet browser. At the welcome page, be sure to click on and read the Appropriate Use Policy. Enter your email address, check the "I agree to Collin's wireless network Appropriate Use Policy," and then click the Log in box.

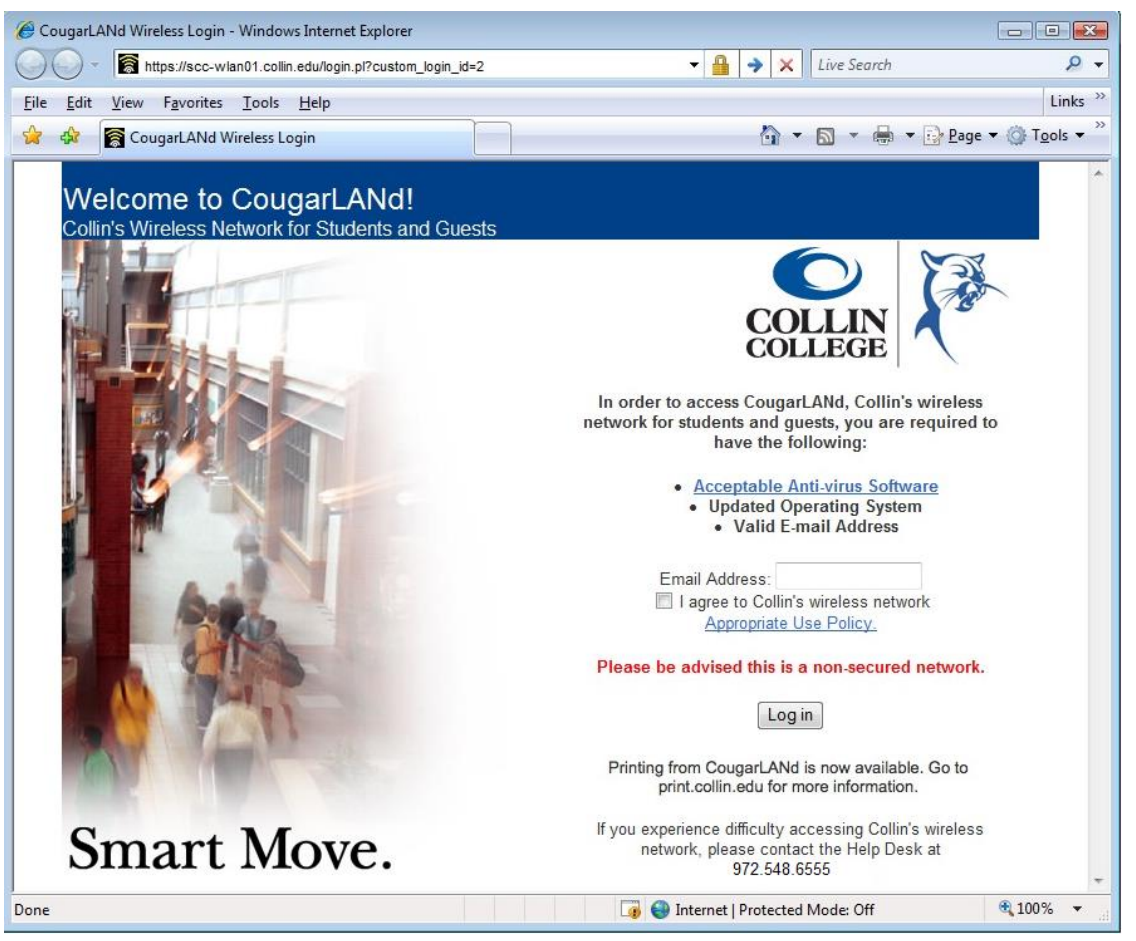